## 先方負担手数料設定内容確認方法

| ↑<br>ホーム              | ・・・・・・・・・・・・・・・・・・・・・・・・・・・・・・・・・・・・・・ | 資金移動       | 承認     | 臣<br>管理  | ♥<br>サービス連携          |         | 1. トップメニューから 管理画面に速移し                   |
|-----------------------|----------------------------------------|------------|--------|----------|----------------------|---------|-----------------------------------------|
| 管理  業務                | 選択                                     |            |        |          |                      | BSSK001 | ▲ # # # # # # # # # # # # # # # # # # # |
| 企業管理                  |                                        |            | > 企業情報 | の照会などを行う | うことができます。            |         | 押下してください。                               |
| 利用者管理 > 利用者情報の照会などを行う |                                        | テラことができます。 |        |          |                      |         |                                         |
| 操作履歷照                 | 슾                                      |            | > ご自身ま | たは他の利用者カ | が行った操作の履歴照会を行うことができま | たす。     |                                         |
|                       |                                        |            |        |          |                      |         |                                         |

| 企業管理 作業内容選択<br>企業情報 |                                | BKGK001         2.「作業内容選択」画面に           手数料情報変更・照会         画面が表示されます。 |
|---------------------|--------------------------------|-----------------------------------------------------------------------|
| 企業情報の変更             | 各種機能のご利用有無、各種限度額を変更できます。       |                                                                       |
| 企業情報の照会             | ▶ 各種機能のご利用有無、各種限度額を照会できます。     |                                                                       |
| 手数料情報<br>           |                                |                                                                       |
| 先方負担手数料 [振込振替] の変更  | > 振込振替業務で使用する先方負担手数科情報を変更できます。 |                                                                       |
| 先方負担手数料 [振込振替]の照会   | > 振込振替業務で使用する先方負担手数料情報を照会できます。 | それぞれ個別に設定内容をご                                                         |
| 先方負担手数料[総合振込]の変更    | > 総合振込業務で使用する先方負担手抜利情報を変更できます。 | 確認ください。                                                               |
| 先方負担手数料 [総合振込] の照会  | > 総合振込業務で使用する先方負担手裁料情報を照会できます。 |                                                                       |

## 例)「振込振替」画面でのご説明となります。「総合振込」も同じ画面構成となります。

| 企業管理 先方負担手数料 [振込振替] 変更                                                                      | BKGK019 אוא 🕜 | 3. 照会・変更したい手数料                                                                                        |                          |  |
|---------------------------------------------------------------------------------------------|---------------|----------------------------------------------------------------------------------------------------|--------------------------|--|
| 先方負担手裁科 [振込転替] を変更 変更完了 変更内容を入力の上、「変更」ボタンを押してください。                                          |               |                                                                                                    | を選択し、左記の画面<br>へ遷移してください。 |  |
| 先方負担手数料情報                                                                                   |               |                                                                                                    |                          |  |
|                                                                                             | 円 半角数学11折以内   | 「使用する(常に最新の基準手数料を使用する)」を選択<br>されているお客さまについては当行の設定値の通り<br>自動的に手数料計算がされます。                              |                          |  |
| 基準手数料情報                                                                                     |               |                                                                                                    |                          |  |
| 基準手数料     使用する(常に最新の基準手数料を使用する)       使用しない(観測に登録した手数料を使用する)       基準丁数料読込       物 手数料を読み込む |               | 「使用しない(個別に登録した手数料を使用する)」を選択<br>されているお客さまについては <u>手数料の変更は自動的に</u><br>行われません。変更方法については次ページをご参照<br>ください。 |                          |  |

## 先方負担手数料額変更方法

基準手数料を「使用しない」をご選択のお客さまは、以下の手順により変更が可能です。

| 企業管理 先方負担手数料 [振込振                                                                                                    | 聂替] 変更                                                                                                    |                                                | BKGK019 ヘルプ 🧿     | 2  |                                                                                    |
|----------------------------------------------------------------------------------------------------|----------------------------------------------------------------------------------------------------|------------------------------------------------|-------------------|----|------------------------------------------------------------------------------------|
| 先力負担手故料 (編込紙替) を変更<br>変更内容を入力の上、「変更」ボタンを押し                                                                                                    | 7  ζ ζ |                                                |                   | 1. | 照会・変更したい手数料<br>を選択し、左記の画面へ                                                         |
| <ul> <li>先方負担手数料情報</li> <li>● 緊急型</li> <li>● 以上手数料加算型</li> <li>● 未美手数料加算型</li> <li>&gt;&gt; 未美于数料加算型</li> <li>&gt;&gt;&gt;&gt;&gt;&gt;&gt;&gt;&gt;&gt;&gt;&gt;&gt;&gt;&gt;&gt;&gt;&gt;&gt;&gt;&gt;&gt;&gt;&gt;&gt;&gt;&gt;&gt;&gt;&gt;&gt;&gt;</li></ul>                                                                                                    |                                                                                                    |                                                |                   |    | <ul> <li>遷移してください。</li> <li>手数料金額を入力後、</li> <li>ボタンを</li> <li>押下してください。</li> </ul> |
| 基準手数料情報<br>→ ポッチ数料<br>→ ポッチ数料<br>→ ポッチ数料<br>→ ポッチ数料<br>→ ポッチ数料<br>→ ポッチ数料<br>→ ポッチ数料<br>→ ポッチ数料<br>→ ポッチ数料<br>→ ポッチ数料<br>→ ポッチ数料<br>→ ポッチ数料<br>→ ポッチ数料<br>→ ポッチ数<br>→ ポッチ数<br>→ ポッチン<br>→ ポッチ数<br>→ ポッチ数<br>→ ポッチ数<br>→ ポッチ数<br>→ ポッチン<br>→ ポッチン<br>→<br>→<br>→<br>→<br>→<br>→<br>→<br>→<br>→<br>→<br>→<br>→<br>→ | 明する(常に最新の基準手数料を使用する)<br>用しない(観別に登録した手数料を使用する)<br>手数料を読み込む                                                                                                    |                                                |                   |    |                                                                                    |
| 支払金額範囲(円)<br>(半角数字11年以内)<br>必須                                                                                                    | Reitz                                                                                                    | (ターンごとの手数料(円)<br>(半角数字4桁以内)<br><mark>必須</mark> |                   |    |                                                                                    |
| 1~<br>30,000 ~                                                                                                    | P − 5 Å<br>0<br>0                                                                                                    | 111<br>333                                     | 497<br>444<br>666 | <  | お客さまご自身で、<br>手数料金額をご入力ください。                                                        |
| ~                                                                                                    |                                                                                                    |                                                |                   |    |                                                                                    |
| ~                                                                                                    |                                                                                                    |                                                |                   |    |                                                                                    |
| <                                                                                                    | 企業管理メニューへ 変                                                                                                    | 更 >                                            |                   |    |                                                                                    |

## 

| 企業管理 先方負担手数料 [振<br>先方負担手数料 [振込振替]を変更 変<br>以下の内容で先方負担手数料情報を変更<br>変更した内容は本字で表示されています         | <b>武込振替] 変更</b><br>変更況了<br>更しました。<br>す。 | 結果            |                    | BKGK020 | רור | 2. | 変更結果の確認<br>変更した手数料額が設定<br>されていることをご確認<br>ください。 |
|--------------------------------------------------------------------------------------------|-----------------------------------------|---------------|--------------------|---------|-----|----|------------------------------------------------|
| 先方負担手数料情報       手款利計算方法     累       適用最低支払金額     1       基準手数料情報     1       基準手数利情報     1 | 振声型<br>10,000円<br>使用しない(個別に3            | 登録した手数料を使用する) |                    |         |     |    |                                                |
| 支払金額範囲(円)                                                                                  | 手数料パターン一覧 支払金額範囲(円)                     |               | ・ンごとの手数料 (円)<br>自行 | 他行      |     |    | 変更箇所が <mark>太字</mark> で表示さ<br>れますので、変更内容が正     |
| 1<br>~ 30,000未満                                                                            |                                         | 0             | 111                |         | 444 |    | しいことをご確認ください。                                  |
| 30,000<br>~                                                                                |                                         | 0             | 333                |         | 666 |    |                                                |
| -                                                                                          |                                         | -             | -                  |         | -   |    |                                                |
|                                                                                            |                                         |               |                    |         |     | 1  |                                                |
| -                                                                                          |                                         | -             | -                  |         | _   |    |                                                |
| -                                                                                          |                                         | -             | -                  |         | -   |    |                                                |